# 이노비즈(Inno-Biz) 제출서류 가이드라인 [신구]

# INNOBIZ

◈ 이노비즈 신규 인증 취득 관련 제출서류 안내

- 기본 제출서류 + 평가자 추가 요구 서류

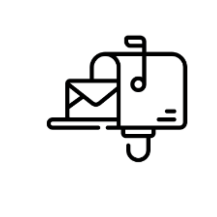

- 기술보증기금 해당 지점별 주소로 등기 또는 택배 발송

<기본 제출서류 목록>

| No. | 서 류 명                             | 기준                                 | 발급처               |
|-----|-----------------------------------|------------------------------------|-------------------|
| 1   | 사업자등록증 또는 사업자등록증명원 사본             |                                    |                   |
| 2   | 법인등기부등본 <mark>(제출용)</mark>        | <u>1개월 이내 발급분 (</u> 개인사업자의 경우, 생략) | www.iros.go.kr    |
| 3   | 주주명부, 회사 조직도                      | 개인사업자의 경우, 주주명부 생략 가능              |                   |
| 4   | 표준재무제표증명원                         | <u>최근 3개년</u>                      |                   |
| 5   | 부가가치세 과세표준 증명원                    | <u> 3년 전 ~ 최근 분기까지</u>             | www.hometax.go.kr |
| 6   | 국세 납세증명서                          | <u>1개월 이내 발급분</u>                  |                   |
| 7   | 지방세 납세증명서                         | <u>1개월 이내 발급분</u>                  | www.minwon.go.kr  |
| 8   | 4대 사회보험 완납증명서                     | <u>1개월 이내 발급분</u>                  | si4n.nhis.or.kr   |
| 9   | 4대 사회보험사업장 가입자 명부                 | <u>1개월 이내 발급분</u>                  | www.4insure.or.kr |
| 10  | 지식재산권 등록원부                        |                                    | www.patent.go.kr  |
| 11  | 기업부설연구소(연구개발전담부서) 인정서 및 연구개발인력 현황 |                                    | www.rnd.or.kr     |
| 12  | 기업 소개(또는 IR) 자료                   | 권장사항(보유시 제출)                       |                   |
| 13  | 기타 증빙(각종 인증, 수상실적 등)              | 권장사항(보유시 제출)                       |                   |

※ 단, 기보 평가담당자가 기본 제출서류 이외 평가를 위한 보완자료 등을 요청할 수 있음을 양지

#### I) 사업자등록증 또는 사업자등록증명원\* 사본

▶ 국세청 홈텍스(<u>www.hometax.go.kr</u>) 접속/로그인 → [신청/제출] 메뉴 클릭 → [사업자등록 신청/정정 등] 클릭 → (개인) 또는 (법인) 사업자등록 신청 클릭 → 인적사항 입력 및 업종 기재 후 신청

| : 신평/제출 ·                                                                         |                                                         |                                                                                                    |                                                   | 0                                                    |                  |
|-----------------------------------------------------------------------------------|---------------------------------------------------------|----------------------------------------------------------------------------------------------------|---------------------------------------------------|------------------------------------------------------|------------------|
| 신청/제출<br>대하여서 주관하는 단환사무를<br>인터넷으로 신형 또는 저용할 수 있습니다.                               | 신청/제출 이용시간<br>· 사업자등록<br>· 유 세田 및                       | 2<br>1 08/88 6 19<br>4420 7 19                                                                                                    | 과세자료제출<br>- 서군제산서입제표<br>- 제산서입제표<br>- 2043년 4192일 | 박로가기<br>유<br>16년북부스                                  |                  |
| 가존 홍택스 서비스를 포함하여<br>하구경수축제요가드, 구운전하구                                              | · 196464 2                                              | 가주지 않았. 국제세트, 5                                                                                                    | - 유지지만등연강봉지사 개용                                   | 습<br>물기맞기                                            |                  |
| 전달정신소육공격가로의 신황 또는 계출<br>서비스가 함께 제공됩니다.                                            | 신청/제출 이용절3                                              | 4                                                                                                    |                                                   | 1근접수역뉴                                               |                  |
| ·신형 협약는 승인, 8가, 신고 등의 인응을 인하였으<br>로 이용, 동부서류가 있는 인용의 경우 20가정로 등<br>2450 25441 (C) | (1) (1) (1) (1) (1) (1) (1) (1) (1) (1)                 |                                                                                                    |                                                   |                                                      | (민준희)<br>인터넷상담하기 |
| 사이에 가용되었다.<br>신형 후 나의 인용신청나와에서 증가를 확인합니다.                                         |                                                         |                                                                                                    |                                                   | 255H                                                 |                  |
| 單和暗                                                                               | 사업자등록<br>신청/정정 등 0                                      | (근로·사업등)<br>지급명세서 •                                                                                                    | 소비제세<br>신청/제출 0                                   |                                                      | 87/A             |
| 근로장려금·자녀장려금                                                                       | 주요세무서류신청                                                | 바로가기<br>리 카드카티 - 비거리?                                                                                                    | 신청업무                                              |                                                      |                  |
| 일반세무서류 신청                                                                         | · 송달향수(변경) 신고<br>· 환경계학개설(변경)신<br>· 왕창향수세역 반기별당         | · 사업용·대학안용자유 유명관의 · 비가·가하용·다-사업용·사용·<br>문학·소용합 · 상당 / 실급<br>· 승당 수상 / 실급<br>· 승당 · 신급<br>· 승당 · 신급<br>· 승당 · 신급<br>· 상당 · 신급<br>· 신급<br>· · · · · · · · · · · · · · · · · · · |                                                   |                                                      |                  |
| 현금영수증전용카드 신청/등록                                                                   | · 신고가한 연광신왕<br>· 신고분 남부가한 연광<br>· 고리분 남부가한동 면<br>바 바 비해 |                                                                                                    |                                                   |                                                      |                  |
| 전신매체제출                                                                            | <b>납세자보호민원</b><br>· 관리보호오함                              | · 고훈한동실리                                                                                                    | 18.42988                                          | · 인원공항 발급비행방문수왕)<br>· 방대학 방보서공 요청서<br>· 공직선거루보자 운영발급 |                  |

| 신청/제출                                                                                                    | 신청/제출 이용시                                                                                                    | <b>간</b><br>  선생/정정 등 전                              | 87A 06:00 - 24:00                  | 과세자료제출<br>· 서금계산서합계표                                                            |
|----------------------------------------------------------------------------------------------------|----------------------------------------------------------------------------------------------------|------------------------------------------------------|------------------------------------|---------------------------------------------------------------------------------|
| 리세함에서 주관하는 민원사무를<br>인터넷으로 신청 또는 계출할 수 있습니다.                                                                                                    | · A 40 2<br>· A40 2                                                                                                    | 제제입신고 원<br>기주자 동향, 국제세원, 일                           | 홍무총 06:00 - 24:00<br>반세무서유 업무 284간 | · 개인지필계로<br>· 과세자로 석제오철<br>· 물자지분동변경봉지서 제물                                      |
| [문 홍보스 서비스를 포함하여<br>탄금방수용관용가도, 근로 환하고,<br>탄물방소용공장자료, 신청 또는 계용<br>(해스가 함께 귀공됩니다.<br>신청 함부는 승인, 하기, 신고 옥파 단종을 단하였으<br>후 다운, 함부에서가 있는 한동작 전국입호 등<br>파리아 유용되다.<br>서북 등 입하 유내시아 전자 감공을 통하니다. | 신청/제출 이용정/<br>()<br>용티스 로그인                                                                                                    | 다<br>신청/제출 대상선째<br>신청/제출 진행                          | <b>ा</b><br>2017/18: द्वर्यमध्     |                                                                                 |
| KINB                                                                                                    | 사업자등록<br>신청/정정 등 <b>이</b>                                                                                                    | (근로·사업등)<br>지급명세서 🛛                                  | 소비제세<br>신청/제출 🛛                    |                                                                                 |
| 근로장려금·자녀장려금                                                                                                    | 주요세무서류신청<br>· 사업용(공직법인용)계                                                                                                    | <b>바로가기</b><br>파 개설관리 · 비건주기                         | 950748224 <b>4</b>                 | <b>신청업무</b><br>· 전자2지(송달) 선왕/해지                                                 |
| [판세무서류 산정                                                                                                    | <ul> <li>· 송달장소(변경) 선고</li> <li>· 환급계좌유율(변경) 신고</li> <li>· 환급계좌유율(변경) 신고</li> <li>· 환환장수세역 환기별일</li> <li>· 시고기하 유파시설</li> </ul> | ·세법해석(서편질의/사전답변)<br>- 불북(과학/이의/실사동)전철<br>- 의부위원지원세제출 |                                    |                                                                                 |
| 금영수증전용카드 신청/등록                                                                                                    | · 신고분 남부가한 연합<br>· 고지분 남부가한동 연<br>· · · · · · · ·                                                                               | · 거수자(<br>산철 · 체납역<br>장(구.장수유 · 주류 제                 | #코서 발급간영서<br>징수특례 신청<br>코면하 신청서    | <ul> <li>· 한원서류발급 패한(비지신고)</li> <li>· 모범님께자 추천(신청)</li> <li>· 사실운명신청</li> </ul> |
| 산매체제출                                                                                                    | 납세자보호인원                                                                                                    | . 1408-001                                           | a                                  | · 한원종명 발급예약(방문수령)<br>· 입대차 정보제공 오성서                                             |

| 엄가동목 신왕/정정, 휴페업 신고, 인용풍영, 코<br>비스를 이용하실수 있습니다.<br>인, 사업자 등 로그인한 사용자 유형별로 보여? | 네관현<br>비는 메뉴가 다를 수 있습니다.     | · 사업자동독 신청/정정 등 : 매일 06:00-24<br>· 휴·패업 및 제개업신고 : 매일 06:00-24<br>· 사업자동독중 중명, 휴패업사실중명 등 : 매일 244 |
|------------------------------------------------------------------------------|------------------------------|--------------------------------------------------------------------------------------------------|
| •••                                                                          | 사업자등록 신청                     | 인원중명                                                                                             |
| (개인)사업자등록 간편신경 +                                                             | 공동사업자(대표) 승인하기               | 사업자등록증 개발급 >                                                                                     |
| (개인)사업자등록 신청                                                                 | (구성원 전원의 전자서명(공동인증사) 필요)     | 사업자등복증명 >                                                                                        |
|                                                                              | 공동사업자(대표) 저장내벽보기             | 휴업사실광명 >                                                                                         |
| (개인)사업자등록 경경                                                                 | 면서포기에 의한 사업자등록 신청            | 지입사실증명 >>                                                                                        |
|                                                                              | 면서사업자 과세경업시 사업자등록 신청         | 인원 처리결과 조회 >>                                                                                    |
| (BG)NBV94 03                                                                 | 세법가정에 의한 면서에서 과서로 전환동<br>특신형 |                                                                                                  |
| 민원 처리결과 조회                                                                   | 법인으로 보는 단체의 승인신청             | 사업자조회                                                                                            |
|                                                                              |                              | 사업자등록번호로 조회 >                                                                                    |
| 이용절차 안내                                                                      | 재개업신고                        | 주민동록번호로 조회 >>                                                                                    |
| A HE SHE                                                                     |                              | 과세유형전환 조회 >                                                                                      |
|                                                                              |                              | 주류면하상태 조회 >>                                                                                     |
| 484648 2624 5444624                                                          | 방문민원                         | 남세관리인 위험자 조회 >                                                                                   |
| (2) 공동인증서로그인<br>※은학, 우리국 등에서 발급                                              | 방문접수의리상태조회                   | 현지기업고유변호 조회 >                                                                                    |
| 03 신청선고서입력                                                                   | 0%CSUC                       | 기타신형                                                                                             |

| <ul> <li>인책사항 입력</li> <li>기본정보</li> </ul> |                              |       |         |     |     |             |                |       |       |         |
|-------------------------------------------|------------------------------|-------|---------|-----|-----|-------------|----------------|-------|-------|---------|
| • 상호명(단체명)                                |                              |       |         |     | 403 | 응전화변호       |                | •     |       |         |
| <ul> <li>주민등록변호</li> </ul>                | 530529 -                     | ••••• |         |     | 자막건 | 경화변호        |                | ·     |       |         |
| • 성명(대표자)                                 | 21+++                        |       |         |     | 박스! | 9.2         |                | ·D·   |       |         |
| 유대전화번호                                    | 선택 ¥ -                       | -     |         |     | ₹₩₹ | 봉보문자수선동     | <b>11</b> 0 59 | 1 0 B | 의하지않음 |         |
| 전자배일주소                                    |                              |       | 작합      | ų v | रम  | i<br>보이배일수건 | 51 0.84        | 108   | 이하지않음 |         |
| • 기본주소                                    | 주문한호<br>도로향주소<br>자반주소<br>건물양 |       | <b></b> | 8   |     | 0           | 2              |       |       |         |
| <ul> <li>업종 선택</li> </ul>                 |                              |       |         |     |     | <u>10 1</u> | 해입충 내려받        | 2 28  | 입력/수정 | 선택내용 석제 |
| 신역 입흥구분 응<br>· 사업장정보 추가입력                 | 18¥E                         | 입태명   |         |     | 입종명 |             | 산업분류3          | 15    | 제출서위  | 수정      |

#### <u>\* 사업자등록증명원은 정부24(www.gov.kr)에서 발급 가능</u>

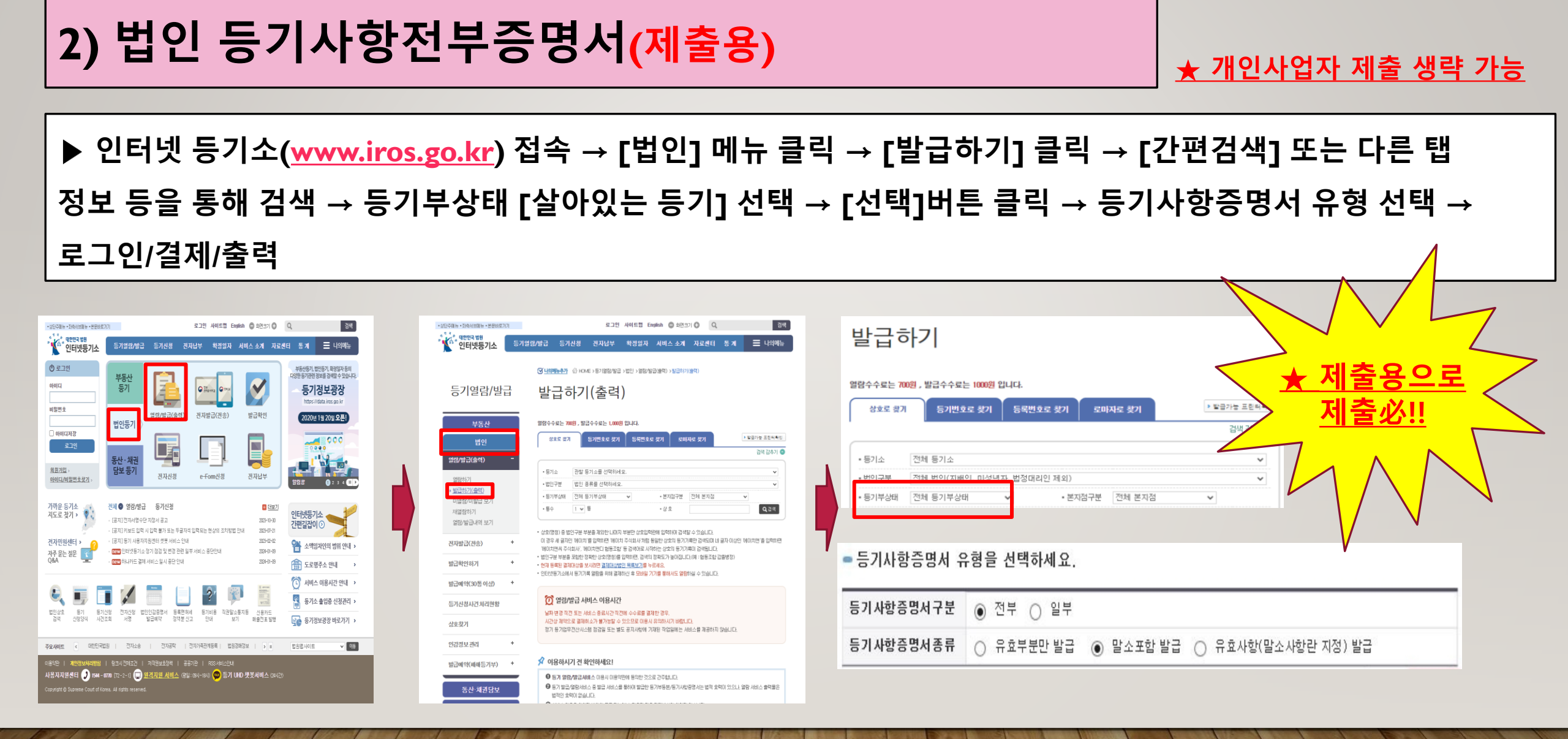

### 3) 주주명부, 회사 조직도

#### ★ <u>주주명부는 개인사업자 제출 생략 가능</u>

#### ▶ 회사 내부 문서로써, 기업별 양식에 맞춰 제출 必

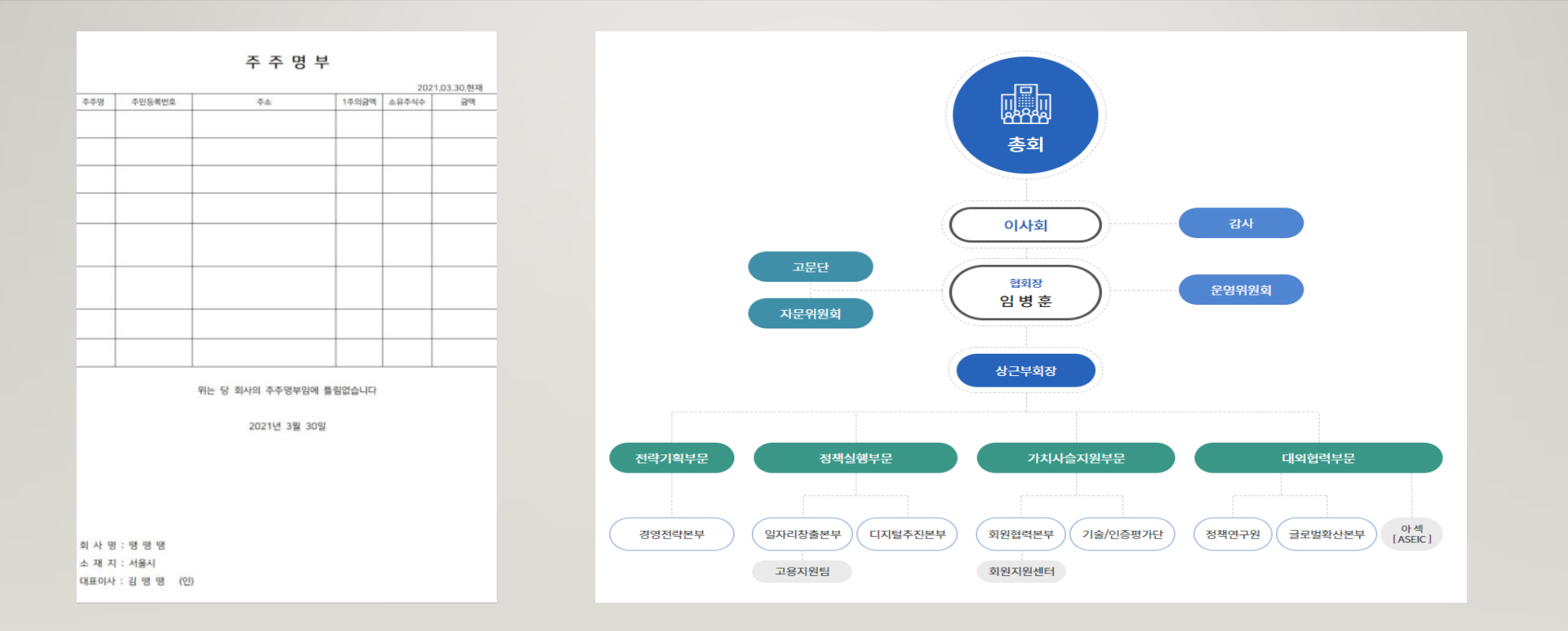

## 4) 표준재무제표증명원(최근 3개년)

표준재무제표증명 접수

▶ 국세청 홈텍스(<u>www.hometax.go.kr</u>) 접속/로그인 → [민원증명] 메뉴 클릭 → [표준재무제표증명] 클릭
 → 신청내용 작성 (특히,과세년도 최근 3개년 각각 입력/출력 必) → [신청하기] 클릭 및 출력

| Hometax, 국세청홈텍스                       | 조회/발급 민원증명                                                    | 신청/제출 신고/납부                                      |
|---------------------------------------|---------------------------------------------------------------|--------------------------------------------------|
| 민원증명 신청/조회                            | 민원증명발급신청                                                      | ,                                                |
| • 국세증명신청                              | • 사업자등록증 재발급                                                  | 표준재무제표즐명                                         |
| • 사실증명신청                              | • 사업자등록증명                                                     | • 연금보험료등 소득세액 공제확인서                              |
| <ul> <li>민원증명 원본확인(수요처 조회)</li> </ul> | - 휴업사실증명                                                      | • 사업자단위과세 적용 종된사업장증명                             |
| • 문서위변조방지 및 처별안내                      | - 폐업사실증명                                                      | · 취업후학자금상환_상환금납부사실증                              |
| <ul> <li>민원증명 민원신청결과조회</li> </ul>     | • 납세증명서(국세완납증명)                                               | 명서                                               |
| <ul> <li>민원실 대기인원 조회</li> </ul>       | · 납부내역증명(납세사실증명)                                              | <ul> <li>소득확인증명서(개인종합자산관리계<br/>좌 가입용)</li> </ul> |
|                                       | • 소득금액증명                                                      |                                                  |
|                                       | <ul> <li>부가가치세 과세표준증명</li> </ul>                              |                                                  |
|                                       | <ul> <li>부가가치세 면세사업자 수입금액증당</li> </ul>                        | ġ.                                               |
|                                       | <ul> <li>소득확인증명서(청년우대혈주택청익<br/>조하저추 가인 및 과세트레 신청용)</li> </ul> |                                                  |

| 기본 인적 사항                                                                                                    |                                                                                                    |
|----------------------------------------------------------------------------------------------------|----------------------------------------------------------------------------------------------------|
| 주면(사업자)등록변호                                                                                                    | *****                                                                                                    |
| 성호                                                                                                    |                                                                                                    |
| 대표자명                                                                                                    |                                                                                                    |
| 전화변호                                                                                                    |                                                                                                    |
| <b>유대진화변호</b>                                                                                                    | 01 🕶                                                                                                    |
| 이메일                                                                                                    | @ daum.net v                                                                                                    |
| 개민정보 분출 가능날을 사전 차단하기                                                                                             | ) 유해 일부 정도로 다스팅( <b>8668)</b> 저희하였습니다. 해당 간을 마우스로 물릭하면 일적을 정도로 확인할 수 있습니다.                                                                  |
| 가리정보 유출 가방보을 사진 차단하기<br>) 신청내용 🗸<br>• 범금유형                                                                       | (위에 일부 철도한 아스템 6000) 지지 하였습니다. 제일 전을 다우스로 클릭하면 일적을 정도한 유입할 수 있습니다.<br>은 사건조약 ··· 약요조약                                                       |
| 개민정보 유출 가능성을 사전 차만하기<br>· 성정대용  · 방금유형 · 사람용도                                                                    | (위치 일부 철도로 의스트) 등록하여 가지 하였습니다. 제당 간을 다우스로 운동하면 일적을 정도로 위신할 수 있습니다.<br>응 성공국장 () 영문국장<br>/선택.                                                |
| 개인정보 유율 가방보을 사진 치만하기<br>) 신청내용<br>· 방금유행<br>· 사용용도<br>· 제출치                                                      | 위치 일부 철도로 의스트( 현용용) 시의 차용권을 나와, 제상 간을 다우스로 물릭하면 일적을 정도로 위신할 수 있습니다.<br>은 선물국명 () 영문국명<br>선택,<br>- 선택, · · · · · · · · · · · · · · · · · · · |
| 가진함보 유출 가방남을 사진 차민하기<br>) 신청내 8<br>- 방금유형<br>- 사용왕도<br>- 제송치<br>- 제세년도                                           | 위치 일부 철도로 의스트( 바마아) 시치 하였습니다. 제당 간을 다우스로 올랐하면 일적을 정도록 위신할 수 있습니다.<br>은 성공증정 () 영문증정<br>선택. · · · · · · · · · · · · · · · · · · ·            |
| 가리일보 유용 가능남은 사진 차민하기                                                                                             | 부위 철부 철보호 의소칭 (응용) 시의 위원 공식 이, 위상 간을 이우스로 불렀려 전력을 정보를 위신할 수 있습니다.<br>응 한글은영 () 영문영영<br>· 선택, · · · · · · · · · · · · · · · · · · ·          |
| 가진방로 추용 가운데은 사진 차단하기<br>- 천원대용  - 한글유행<br>- 채글유행<br>- 채글유재<br>- 제공제<br>- 유용자<br>- 소득구분<br>                       | 1 독체 일부 항보호 아스킹 ●●● / 씨티 하였습니다. 체장 간을 다우스로 물득하던 감독을 갖보호 수 있습니다.<br>●                                                                        |
| 가진방로 추용 가능받은 사진 차단하기                                                                                             | · 유제 철부 항조로 아스칩 (응용) · 씨의 하였습니다. 제상 간은 아우스로 물락하면 전력을 정도를 하신할 수 있습니다.<br>- 선택- · · · · · · · · · · · · · · · · · · ·                         |
| 이 신청대용 수용 가도나유 사전 차단하기<br>- 전철대용<br>- 방급유행<br>- 사원용도<br>- 제료년도<br>- 조류구분<br>- 수영방법<br>- 수영방법<br>- 수영방법<br>- 수영방법 | * 위치 일부 항보호 아스트 (응수수) / 씨타 현실 나다. 체장 간을 아주스로 물락하면 보락을 갖보로 수 있을나다.                                                                           |

| 인터                      | 네넷 <b>겝수목록조회</b> 접수원                           | 자는 1주일 단위로 조회가능합니다.               |                    |              |                                     |                |          |                         |                  |      |
|-------------------------|------------------------------------------------|-----------------------------------|--------------------|--------------|-------------------------------------|----------------|----------|-------------------------|------------------|------|
| 민원                      | 처리결과조회 인터넷                                     | [접수목록조회                           |                    |              |                                     |                |          |                         |                  |      |
| • 접수                    | 열 <b>자</b> 2021-02-28                          | 2021-03-02                        |                    | 미의사모맹        |                                     |                |          |                         |                  | 조회하기 |
|                         |                                                |                                   |                    | LENTO        |                                     |                |          |                         |                  |      |
| 흥 <mark>2</mark> 건      | 의 민원신청내역 결과가 있습                                |                                   |                    | 22470        |                                     |                |          |                         |                  |      |
| 흥 2 건<br>변호             | 1의 민원신청내역 결과가 있습<br>면열잽수변호                     | 민영사무영                             | 줩수방법               | 치리상태         | 접수열시                                | 발급<br>수량       |          | 발급변호                    | 영문신청<br>여부       | ШZ   |
| 흥 <b>2</b> 건<br>변호<br>1 | 1의 민원신형내역 결과가 있습<br>면원접수변호<br><u>2474249</u> ~ | 만함사무명<br>편함사무명<br>표준제무제표중영(개인,법인) | <b>접수방법</b><br>인터넷 | 지리상태<br>처리완료 | <b>접수열시</b><br>2021-03-02<br>164614 | 발급<br>수량<br>야1 | <b>√</b> | 발급변호<br><u>7217-867</u> | 영문신청<br>여부<br>국문 | 비교   |

#### 5) 부가가치세 과세표준 증명원(최근 3개년~직전 분기까지)

▶ 국세청 홈텍스(www.hometax.go.kr) 접속/로그인 → [민원증명] 메뉴 클릭 → [부가가치세 과세표준증명] 클릭
 → 신청내용 작성 (특히,과세기간 현재시점부터 " 최근 3개년~직전 분기"까지 입력) → [신청하기] 클릭 및 출력

| Hometax, 국세청홈택스                       | <u> 전회/발급</u> 민원증명 신청/제출         | 신고/납부 상담/제보 세무대리/납세관리                                 |
|---------------------------------------|----------------------------------|-------------------------------------------------------|
| 민원증명 신청/조회                            | 민원증명발급신청                         |                                                       |
| • 국세증명신청                              | <ul> <li>사업자등록증 개발급</li> </ul>   | · 표준재무제표증명                                            |
| • 사실증명신청                              | • 사업자등록증명                        | • 연금보험료등 소득세액 공재확인서                                   |
| <ul> <li>민원증명 원본확인(수요저 조회)</li> </ul> | • 휴업사실증명                         | • 사업자단위과세 적용 종된사업장증명                                  |
| • 문서위변조방지 및 저별안내                      | • 폐업사실증명                         | · 모범날세자증명                                             |
| <ul> <li>민원증명 민원신청결과조회</li> </ul>     | • 납세증명서(국세완납증명)                  | <ul> <li>국세납세증명 조회(정부관리기(관용)</li> </ul>               |
| <ul> <li>민원실 대기인원 조회</li> </ul>       | • 남부내역중명(남세사실중명)                 | · 취업후학자금상환_상환금납부사실증                                   |
|                                       | · 소득금액증명                         | 명서                                                    |
| V                                     | <ul> <li>부가가치세 과세표준증명</li> </ul> | <ul> <li>소득확인증명서/개인종합자산관리계</li> <li>좌 가입용)</li> </ul> |
|                                       | · 부가가치세 면세사업자 수입금액증명             | · 근로(자녀)장려금 수급사실 증명                                   |
|                                       | • 소득확인증명서(정년우대령주택정약              |                                                       |

| <ul> <li>2018.6.15일부터 출력되는 부가가:<br/>과표와 세액의 차이가 발생할 경우</li> </ul>                                                                                                    | 치세 과제표준중영영 부터는 관절체무서 당당자의 결정이 완료되지 않는 가항추산고서는 반영되지 않습니다.<br>? 관절 세무서 담당자에게 문약하시기 바랍니다.                                               |
|----------------------------------------------------------------------------------------------------|----------------------------------------------------------------------------------------------------|
| 기본 인적 사항                                                                                                    |                                                                                                    |
| 주민(사업자)등록변호                                                                                                    | ***                                                                                                    |
| 상호                                                                                                    | ***                                                                                                    |
| 대표자명                                                                                                    | ***                                                                                                    |
| 전화변호                                                                                                    | • • • •                                                                                                    |
| 휴대전화번호                                                                                                    | 01 🕶 - :                                                                                                    |
| 018122                                                                                                    | @ daum.net daum.net ¥                                                                                                    |
| 개인정보 등을 가능성을 사접 차만하기 ·<br>신청내용                                                                                                    | 에서 일부 정보를 다스칩(@@@@) 시작하겠습니다. 해당 관을 다우스로 올랐하면 일확을 정보를 위신할 수 있습니다.                                                                     |
| 개입일보 유출 가능부를 사려 차만하기 (<br>) 신청 내용 🗸                                                                                                    | 지원 일부 정보호 아스티 (@@@) 지원하였습니다. 위당 간을 아무스로 클릭하면 일확된 정보호 확인할 수 있습니다.<br>위원 일부 정보호 아스티 (@@@) 지원하였습니다. 위당 간을 아무스로 클릭하면 일확된 정보호 확인할 수 있습니다. |
| 개리정도 유출 가능부을 사진 차만하기 -<br>신청내용<br>· 별급유형<br>· 사용용도                                                                                                    | 지지 일두 정보는 아스트 (0000) 지지하였습니다. 지당 간을 아주스트 문학하면 일착된 정보는 확인할 수 있습니다.<br>이 한 같은 영 () 영문 영명<br>- 선택                                       |
| 11월 21 주을 가능성을 사진 차만하기<br>21월 21 주을 가능성을 사진 차만하기<br>21월 21 주말<br>21월 21 주말<br>21월 21 주말<br>21월 21 주말<br>21월 21 주말<br>21월 21 주말<br>21월 21 주말<br>21월 21 주말<br>21월 21 주말<br>21월 21 주말<br>21월 21 주을 가능성을 사진 차만하기<br>21월 21 주을 가능성을 사진 차만하기<br>21월 21 주을 가능성을 사진 하는 10월 21 주을 가능성을 사진 차만하기<br>21월 21 주말<br>21월 21 주 전 |                                                                                                    |
| 11 전 전 전 전 전 전 전 전 전 전 전 전 전 전 전 전 전 전                                                                                                    | (                                                                                                    |
| · 방교유 가능부를 사진 차단하기 /<br>· 산형대 8<br>· 방교유행<br>· 사원용도<br>· 계속계<br>· 개세가간                                                                                                    |                                                                                                    |
| · 방금유명<br>· 방금유명<br>· 사용동도<br>· 제출체<br>· 과류계간<br>· 방금유명제업행자                                                                                                    | (                                                                                                    |
| · 방금유왕 가능부용 사업 차단하기 ·<br>2 선생태 8<br>- 방금유병<br>- 사용용도<br>- 개류치긴<br>- 방금유명계업 함자<br>3 수영방법                                                                                                    |                                                                                                    |
| 신청대용         · 한국용 가능부용 사업 차업하기 ·           신청대용         · · · · · · · · · · · · · · · · · · ·                                                                                                    |                                                                                                    |
| 건성표 등을 가능받을 사업 차단하기 /           건성해 8           · 방교유병           · 사용용도           · 제출처           · 제체가건           · 방교유병가(일까지)           · 수영방법           · 수영방법                                                                                                    |                                                                                                    |

| • 접수일        | 2021-02-28                  | ■ ~ 2021-09-02               |                                        | 민원사무명            |                                |                    |                                | 조회하기                              |
|--------------|-----------------------------|------------------------------|----------------------------------------|------------------|--------------------------------|--------------------|--------------------------------|-----------------------------------|
| 총 1 건의<br>변호 | 의 민원신청내역 결과가 있습<br>민원접수변호   | 민일사무명                        | 접수방법                                   | 처리상태             | 접수열시                           | 별근                 | 발급번호                           | 양문신청 비교                           |
| 1 _          | -2021-2-5022474             | 부가가치세과세표준중명                  | 인터넷                                    | 처리완료             | 2021-03-02                     | 0/1                | -818877                        | 명수<br>국문 발급                       |
|              |                             |                              |                                        |                  |                                |                    |                                |                                   |
| sesw         | hometax.go.kr Rep           | ort                          |                                        |                  |                                |                    |                                |                                   |
| i sesw       | .hometax.go.kr Rep          |                              | ( ( )<br>생하가                           | /1               |                                | )<br>( <b> </b> 9  | 100%                           | ~ ? <u>.</u>                      |
| e sesw       | .hometax.go.kr Rep          | oort<br>(교)<br>인:            | (《 1<br><b>쇄하가</b>                     | /1               | )))<br>PDFI                    | )<br>다 9           | <sup>100%</sup><br>실로 저장       | ך <mark>?</mark> י                |
| esw          | .hometax.go.kr Rep          | ort<br>වෝ<br>වෝ              | (《 년<br><b>쇄하</b> 가<br>기 위해            | /1<br> 나 <br>패 선 | ))<br>PDF고<br>택합               | )<br>다일<br>니       | <sup>100%</sup><br>실로 저장<br>다. | · ?.                              |
| a sesw       | .hometax.go.kr Rep<br>(171) | ort<br>진:<br>아:<br>)         | (《 년<br>왜하거<br>기 위해                    | /1<br> 나 <br>채 선 | )))<br>PDF <sup>II</sup><br>택합 | )<br>다일<br>니       | 100%<br>실로 저장<br>다.            |                                   |
| e sesw       | (1/1                        | ort<br>인:<br>안:<br>)<br>발급변호 | ( ( أ<br>애하거<br>기 위혀<br><sup>부가기</sup> | /1<br>나니<br>채 선  | 아이<br>PDF파<br>택합               | )<br>다일<br>니<br>증명 | 100%<br>실로 저장<br>다.            | े ? <u>।</u><br>२ 4 8<br>बद्य गरर |

### 6) 국세 납세증명서(1개월 이내 발급분)

\* 수령방법

발급희망수령
 신청내용

► 국세청 홈텍스(www.hometax.go.kr) 접속/로그인 → [민원증명] 메뉴 클릭 → [납세증명서(국세완납증명)] 클릭
 → 기본 인적사항 및 수령방법, 신청내용 등 입력 → [신청하기] 클릭 → [발급번호] 클릭 및 출력

| My홈택스                                      | 로그만 회원가입 만증신                                                  | EI 국세청홈페이지 : 국세상담센터   법령정보   부서                  | 사용자 가입하기  화면크기 📄 100%    |
|--------------------------------------------|---------------------------------------------------------------|--------------------------------------------------|--------------------------|
| Hometax, र्मार्थेक्षेष्ठि                  | 조회/발급 민원증명 신청/제출                                              | 신고/납부 상담/제보 세무대리/날                               | 날세관리 Q : :<br>날세관리 검색 전체 |
| 민원증명 신청/조회                                 | 민원증명발급신청                                                      |                                                  | 미뉴펼침 기능해                 |
| <ul> <li>국세증명신청</li> </ul>                 | <ul> <li>사업자등록증 개발급</li> </ul>                                | • 표준재무제표증명                                       |                          |
| • 사실증명신청                                   | • 사업자등록증명                                                     | • 연금보험료등 소득세액 공제확인서                              |                          |
| <ul> <li>민원증명 원본확인(수요처 조회)</li> </ul>      | • 휴업사실증명                                                      | • 사업자단위과세 적용 종된사업장증명                             |                          |
| • 문서위변조방지 및 처벌안내                           | · 페업사실증명                                                      | • 모범납세자증명                                        |                          |
| • 민원증명 민원신청결과조회                            | 2 · 납세증명서(국세완납증명)                                             | <ul> <li>국세납세증명 조회(정부관리기관용)</li> </ul>           |                          |
| • 민원실 대기인원 조회                              | • 납부내역증명(납세사실증명)                                              | • 취업후학자금상환_상환금납부사실증                              |                          |
| • 민원실대기인원지도서비스                             | • 소득금액증명                                                      | 명서<br>                                           |                          |
|                                            | <ul> <li>부가가치세 과세표준증명</li> </ul>                              | <ul> <li>소득확인증명서(개인종압자산관리계<br/>좌 가입용)</li> </ul> |                          |
|                                            | <ul> <li>부가가지세 면세사업자 수입금액증명</li> </ul>                        | • 근로(자녀)장려금 수급사실 증명                              |                          |
|                                            | <ul> <li>소득확인증명서(정변우대형주택청약<br/>종합저축 가입 및 과세특례 신정용)</li> </ul> |                                                  |                          |
| 국세환급금찾기 고역체납<br>명단공개자                      | 전자고지조회 중합부동산세 전자신고결과:<br>정기고지분<br>부남시정                        | 전희 🛃 양도소득세                                       | 소비제세                     |
|                                            |                                                               | 원전세                                              | 사업자등록                    |
|                                            | Ē.                                                            | 국세사실중명                                           | 공익법인결산서류                 |
| 종합부동산세 비상장주식<br>과세물건 및 세약 보유내역 조회<br>상세 내역 | 세금포인트 연말정산 전자세금계신<br>할인쇼핑몰 간소회자료 건별발급<br>일괄제공 서비스             | 서 🛞 근로자녀장려금                                      | 요물 연말정산간소화               |

| Hometax. 국세청홈택스                                                                                                    | 조회/발급                                                                    | 민원증명                                                 | 신청/제출                                                                           | 신고/납부                                                                   | 상담/제보                                                    | Q !!!<br>검색 전체메뉴 |
|----------------------------------------------------------------------------------------------------|--------------------------------------------------------------------------|------------------------------------------------------|---------------------------------------------------------------------------------|-------------------------------------------------------------------------|----------------------------------------------------------|------------------|
| ≡ 민원증명                                                                                                    | • 민원증명발급신청                                                               | 청 날세종명                                               | 서(국세완납층명) ㅋ                                                                     | $\rangle$                                                               |                                                          | ۲                |
| 납세증명(국세완납증명)                                                                                                    |                                                                          |                                                      |                                                                                 |                                                                         |                                                          |                  |
| <ul> <li>납세종명서는 발급열 현재 기현</li> <li>납세종명서의 유효기간은 발급일</li> <li>해외미주용 납세종명서는 신청일</li> <li>홀택스에서 체납세금을 납부했음</li> </ul>                                                | 1면장·유혜액 또는 수탁자/<br>로부터 30일이나, 고지된 크<br>로부터 10일(영업일 기준)<br>에도 납세증명서 발급이 불 | 의 물적납세의무오<br>레가 있는 경우 30<br>이내에 처리하는 증<br>가할 경우에는 판합 | ት 관련된 체납액을 제5<br>일 미만일 수 있으니 <u>"M</u><br>명으로 신청결과는 <u>"만</u> 5<br>세무서에 문의하시기 비 | 리하고는 <b>다른 체법</b> 1<br><u>낮홍택스"</u> 에서 고지<br><u>원증명 처리결과 조</u><br>I랍니다. | 액에 없음을 증명하는 민<br>내역을 확인하시기 바랍니<br><u>회'</u> 에서 확인 가능합니다. | !원입니다.<br>[다.    |
| 기본 인적 사항                                                                                                    |                                                                          |                                                      |                                                                                 |                                                                         |                                                          |                  |
| <ul> <li>기본 인적 사항</li> <li>주민등록번호</li> </ul>                                                                                                    |                                                                          |                                                      |                                                                                 |                                                                         |                                                          |                  |
| <ul> <li>기본 인적 사항</li> <li>주민등록번호</li> <li>성명</li> </ul>                                                                                                    |                                                                          |                                                      |                                                                                 |                                                                         |                                                          |                  |
| <ul> <li>기본 인적 사항</li> <li>주민등록번호</li> <li>성명</li> <li>진확변호</li> </ul>                                                                                            |                                                                          |                                                      |                                                                                 |                                                                         |                                                          |                  |
| <ul> <li>기본 인적 사항</li> <li>주민등록번호</li> <li>성명</li> <li>진화번호</li> <li>휴대진화번호</li> </ul>                                                                            | 02 -<br>010 <b>v</b> -                                                   |                                                      |                                                                                 |                                                                         |                                                          |                  |
| <ul> <li>기본 인적 사항</li> <li>주민등육변호</li> <li>상명</li> <li>전화변호</li> <li>휴대전화변호</li> <li>이해일</li> </ul>                                                               | 02 -<br>010 <b>v</b> -                                                   | <br>                                                 | naver.com                                                                       | ~                                                                       |                                                          |                  |
| <ul> <li>기본 인격 사항</li> <li>주민동북번호</li> <li>상명</li> <li>전화번호</li> <li>유대간화번호</li> <li>이해월</li> <li>* 개인정보 유용 가능성을 사진 취단하</li> <li>수정방법</li> </ul>                  | ····································                                     | - ••••<br>- ••••<br>@ naver.com<br>입() 처리8           | ]<br>  naver.com ·<br>!었습니다. 해당 간을 미                                            | ▼<br>우스로 클릭하면 입                                                         | 역된 정보를 확인할 수 있 <sub>!</sub>                              | euc.             |
| <ul> <li>기본 인격 사항</li> <li>주민동육번호</li> <li>상명</li> <li>전육번호</li> <li>휴대전육번호</li> <li>이해필</li> <li>* 개인정보 유용 가능성을 사진 처단하</li> <li>수영방법</li> <li>주소 공계여부</li> </ul> | ····································                                     | - ••••<br>- ••••<br>@ naver.com<br>23(●●●) 처리8       | ]<br>                                                                           | ✔<br>우스로 클릭하면 입<br>2백구                                                  | 적된 정보를 확인할 수 있(<br>** ***)                               | euck             |

인터넷발급(프린터츌력) 〇 인터넷열람(화면조회) 〇 인터넷발급(전자문서지갑

1 • 08

| Hom                   | otax,국세청홈택스                                       | 조회/발급          | 민원증명      | 신청/제출   | 신고/납 | 부        | 상담/제보 | Q<br>검색      | III<br>전체메누 |
|-----------------------|---------------------------------------------------|----------------|-----------|---------|------|----------|-------|--------------|-------------|
| = 민                   | 원증명 •                                             | 민원증명발급신청       | 납세증명서(국   | 국세완납증명) | *    |          |       |              | 0           |
| 인터넷                   | 접수목록조회 인터넷으                                       | # 신청한 민원내역을 조회 | 하는 화면입니다. |         |      |          |       |              |             |
| • 접수                  | 일자는 1주일 단위로 조회할 수                                 | 있습니다.          |           |         |      |          |       |              |             |
| 민원차                   | 리리결과조회 <b>인터넷</b> 곕                               | 수목록조회          |           |         |      |          |       |              |             |
|                       |                                                   | 0001 10 00     |           | 민원사무명   |      |          |       | 3            | E회하기        |
| • 곕수(                 | 철자 2021-12-20 💼                                   | ~ 2021-12-22   |           |         |      |          |       |              |             |
| • 곕수)<br>• 1 건의       | 실자 2021-12-20 (1)<br>민원신청내역이 있습니다.                | ~ 2021-12-22 I |           |         |      |          |       |              |             |
| • 곕수)<br>6 1 건의<br>번호 | 월 전 2021-12-20 (11)<br>만원 산 창내역이 있습니다.<br>만원 접수변호 | 민원사무명          | 접수방법      | 처리상태    | 접수일시 | 발급<br>수량 | 발급번호  | 증명신청<br>IP주소 | 비고          |

### 7) 지방세 납세증명서(1개월 이내 발급분)

▶ 정부민원(www.gov.kr\*) 접속/로그인 → [지방세 납세증명] 메뉴 클릭 → [납세증명서(국세완납증명)] 클릭 → [발급] 클릭 및 출력 → 회원/비회원 상관없이 출력 가능

\* <u>www.minwon.go.kr</u>로 접속해도 <u>www.gov.kr</u>로 변경됨

| 정부24       서비스       보조금24       정책정보       기관정보       교객센터         5지원부 등본 발급 중단 안내       응지 운동, 13, 14, 15, 13, (금)       09, 100, 100, 100, 100, 100, 100, 100, 1 | 중 정부24 서비스 보조금24 정책정보 기관정보 고객상                                                                                                    | El                                                                 | 확인하세요!                                                        |
|----------------------------------------------------------------------------------------------------|----------------------------------------------------------------------------------------------------|--------------------------------------------------------------------|---------------------------------------------------------------|
| , 4.15.(금)부터 지자체 민원청구 및 무인민광발급기를 통한 발급 가능                                                                                                    | 민원안내 및 신청                                                                                                    | F 🔽 🖨                                                              | 전자                                                            |
| ( <u>1/3 &lt; ∎</u> )                                                                                                    | 지방체 납세증명                                                                                                    | 배운가기                                                               | Q                                                             |
|                                                                                                    | 신동방법 인터넷 방문 IAX, 우편 처리가간 축사군무사간 내 5시간                                                                                                    | & 🗹                                                                | 회원/비회원 신청가능 서비스입니다. 말급                                        |
|                                                                                                    | 지원에 실세종원신반시 개원세용수행 세종공<br>적·별자세속1월<br>수수로 순수로 운동 신청서 프신청서 프신청서 유명 주장 달에 있습니<br>다                                                                                    | 2420 04 296 97 80                                                  |                                                               |
|                                                                                                    | 선생명일에서<br>구에서류 일은 수단방법의 신방법에 분한 또는 대자한 선방법이 선방법이                                                                                                    | #205%## Noet \$*                                                   |                                                               |
|                                                                                                    | 29                                                                                                    | 민원 조희 Best                                                         |                                                               |
| 스럽니다. 수전문부동은 전력물다당 도자님의 자식도 도지아용 여성전용 등명<br>(조원) 다양 (아이지 제목적인 대교사가 3명) >                                                                                             | 기본정보                                                                                                    | <ul> <li>유민종료표종원(法)</li> <li>방장신고</li> <li>지하여 서류별 가서주면</li> </ul> | 비회원으로 신청하시더라도, III 전입신고<br>일부 서비스는 공동인증서가 별도로 필요합니다. III 전입신고 |
|                                                                                                    | 이 인원은 발굴을 받게 아버워 관계을 개최하고는 다른 채널에의 없다는 것을 물질하는 전문사무합니다.<br>1. 개발사항으로 채너츠 해너희, 는 케이즈의 다른 유야에<br>가 최고는 원건 및 고나에 전화 부분 개시스간의 다른 유수하여 같은 사산사항에 다가 인용한 지사에 표가되었어 고려와 비사에 | 11 영화중점서 월일<br>11 조지(合称)2월월 高麗<br>11 조지(後有)3월월 高麗                  | 비하고는 다른 ; [편 병적증당]<br>조에 따른 유여 [편 토지(임)]                      |
| 사망되고 사망지 사망지 사망진 소카님께<br>월급신청 환급기좌 날려운영 구영<br>1/3                                                                                                    | · 아파가 가지 수가 지나가 되었다. 또한 가지 아파가 가지 않으면 가지 않아 가지 않아 있다. 또한 가지 아파가 가지 않아 있다. 또한 가지 않는 것은 것이 있다. 이야가 있다고 가지 않는 것은 것이 있다.                                                | :: 지원도(상여도)행동등프레바산법<br>::: 간역행다당동프레방산법                             | 도에 따른 징수유예액 또는 체납처분에 따라 압류된 재산의 환가유예에 관련된 체납액 [II 로지어용        |

## 8) 4대 사회보험 완납증명서(1개월 이내 발급분)

▶ 사회보험통합징수포털(si4n.nhis.or.kr) 접속/로그인 → [제증명발급] 메뉴 클릭 → [완납증명서] 클릭
 → [4대 보험] 선택 → [프린트발급] 클릭 및 출력

| <del>h well</del><br>국민건강보험 | 이 사회보험통합<br>사회보험통합 | 합징수포털         |               | 통합격                | 경색 💙 검색어    | 를 입력하세요.                          | Q  | 완납증명/<br>-<br>중명서 발급신청                    | न                       |                       |                     |
|-----------------------------|--------------------|---------------|---------------|--------------------|-------------|-----------------------------------|----|-------------------------------------------|-------------------------|-----------------------|---------------------|
| 보험료납부                       | 고지내의               | 벽조회           | 신청서비스         | 제증명발급              | 자료실         | 징수포털안내                            | Ξ  | 남부하신 보험료확인서를<br>력이 있습니다.                  | 온라인을 통하여                | 편리하게 발급<br>(주)과       | ·받으실 수 오<br>패스애드 사양 |
|                             |                    |               |               |                    |             |                                   |    | 구분                                        | 통한납부                    | 자번호                   | At                  |
|                             |                    |               |               | 증명서 발급             |             |                                   |    | 건강보험                                      | 57112                   | 23                    | 10                  |
| <b>C</b>                    |                    |               |               | - 남부확인서            |             |                                   |    | 고유비해                                      | 57114                   | 23                    | 1                   |
| 사업장 주요 세                    | 비스 개인서비스           | 4             |               | - 완납증명서<br>- 수납확인서 |             |                                   |    | 산재보험                                      | 57114                   | 23                    | 10                  |
|                             |                    |               |               | 증명서 진위확인           |             |                                   |    | 사업장명                                      | (주)패스애드                 |                       |                     |
|                             | E.                 |               |               | 전자팩스 수신조회          |             | 2021년도 귀속 연말정산보험료<br>10회 분할 적용 안내 | NY | 건강·연금보험                                   | 고용산                     | ·재보험<br>23 🗸          |                     |
|                             | _                  |               | ~             |                    |             |                                   |    | · 발급용도                                    | 조당청제출용                  |                       |                     |
| 보험료<br>조회/납부                | 보험료<br>산출내역조회      | 납부확인서<br>발급신청 | 자동이체<br>신청/해지 | 전자고지 목<br>신청/에지 조  | 핟급금<br>회/신청 | ¢ II >                            |    | • 완날증행서의 날부내역<br>있습니다.<br>• 4대보험 완날증명서는 ' | 은 공단전산에 반약<br>조달청제출용"으로 | 5된 날(영업일)<br>E만 발급됩니다 | 기준납부후최<br>과.<br>프   |

|             |            |     |            | 014141  |         |
|-------------|------------|-----|------------|---------|---------|
| 구보          | 통하나보       | 자비즈 | 사이자과리비호    | 다의사어자기호 | 사어자드루버츠 |
| 거강보험        | 57114      | 23  | 1028146470 | CHILDHA | 470     |
| 연금보험        | 57114      | 23  | 1028146470 |         | 470     |
| 고용보험        | 57114      | 23  | 1028146470 |         | 470     |
| 산재보험        | 57114      | 23  | 1028146470 |         | 470     |
| ·업장명        | (주)패스애드    |     |            |         |         |
| 건강·연금보험     | 고용신        | 재보험 | 4대보형       |         |         |
| • 통합납부자번호선택 | 5711443322 | 3 🖌 |            |         |         |
| • 발급용도      | 조달청제출용     |     |            |         |         |

# 9) 4대 사회보험사업장 가입자 명부(1개월 이내 발급분)

▶ 4대사회보험정보연계센터(www.4insure.or.kr) 접속/로그인 → [증명서발급] 메뉴 클릭 → [증명서(가입내역확인) 신청/발급] 클릭 → [확인] 버튼 클릭 → [신청] 및 [새로고침] 버튼 클릭 → [출력] 버튼 클릭 및 출력

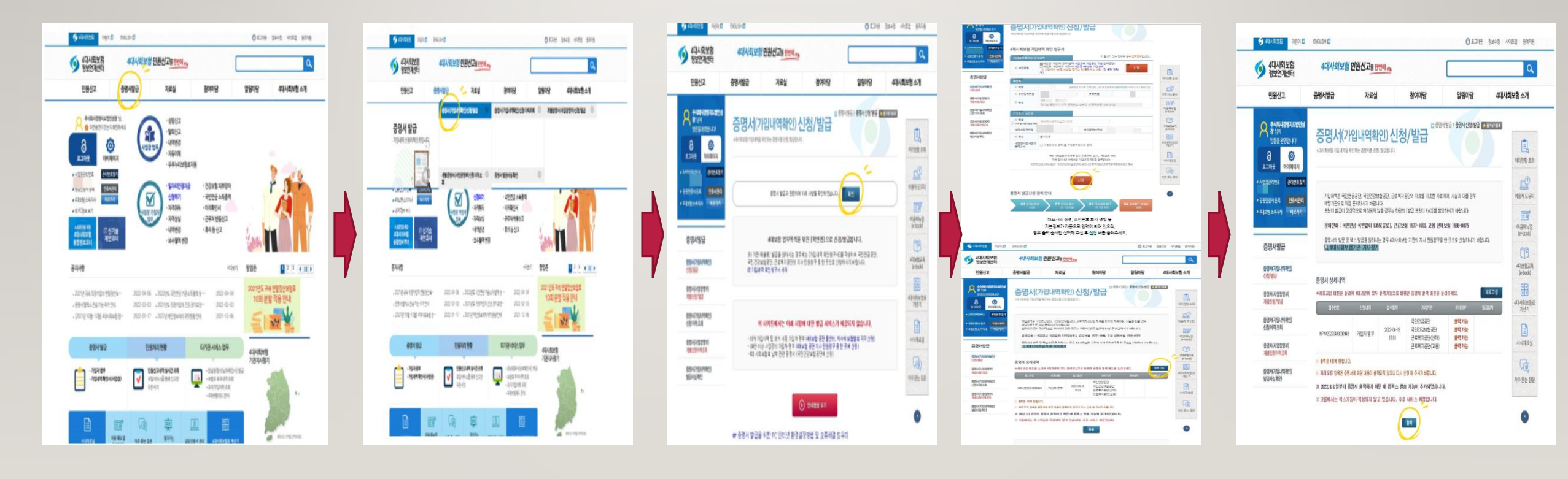

#### I0) 지식재산권 등록원부

# ▶ 특허로(www.patent.go.kr) 접속/로그인 → 조회/발급 → [등록원부신청(비회원)] 클릭 → 특허권자 정보 입력 → 신청서류 [등본], 용도 [제출용], 수취방법 [온라인수령] 등을 선택 → [등록원부수신함(비회원)]에서 출력

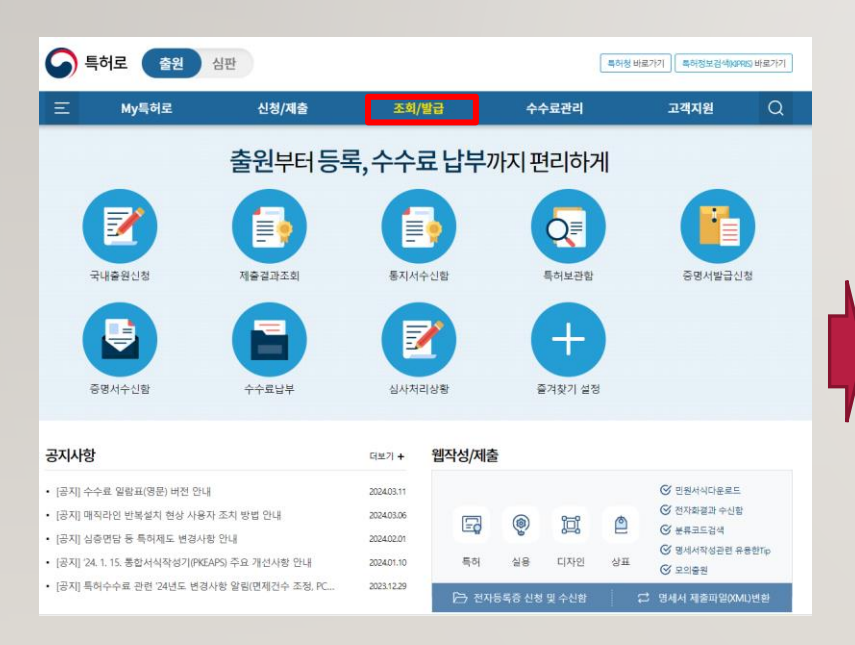

| My특허로                     | 신청/제출              | 조회/발급   | 수수료관              | 리           | 고객지원       | Q |
|---------------------------|--------------------|---------|-------------------|-------------|------------|---|
|                           | 등                  | 록원부접수발급 | 급(비회원)            |             |            |   |
| 등록원부접수발급(비회원)             | ~                  |         |                   |             |            | 8 |
|                           |                    |         |                   |             |            |   |
| 등록원부신청(비회원)               |                    | 6       | 록원부신청결과조회(비       | 회원)         |            | 0 |
| 목원부를 주민동북번호를 이용하여 인증      | F서 로그인 없이 사용할 수 있습 | 니다. 후   | 민동북번호를 이용하여 신정한 ( | 등록원부의 접수번호를 | 조회할 수 있습니다 |   |
|                           |                    | _       |                   |             |            |   |
| 등록원부수신함(비회원)              |                    | 0       |                   |             |            |   |
| <br>·민동특선호를 이용하여 발급관료된 등록 | F원부를 인쇄할 수 있습니다.   |         |                   |             |            |   |
|                           |                    |         |                   |             |            |   |
|                           |                    |         |                   |             |            |   |
|                           |                    |         |                   |             |            |   |

| A 1171                                                                                                    | R + (3) 3)                                                                                                    |
|----------------------------------------------------------------------------------------------------|----------------------------------------------------------------------------------------------------|
| 1900T                                                                                                    | 4988                                                                                                    |
| 신성원사                                                                                                    | 2024/03/5                                                                                                    |
| • 주인등록번호                                                                                                    | - 💿 🖾 아우소입력                                                                                                    |
| •신청인 성명(명창)                                                                                                    |                                                                                                    |
| * 전화번호                                                                                                    | (H) v -                                                                                                    |
| <ul> <li>신청서류</li> </ul>                                                                                                    | A#≝ ♥                                                                                                    |
| • 사건의 종류                                                                                                    | 동료전호 🗸                                                                                                    |
| • 등록번호                                                                                                    | - 00 - 00 BARREN SAGERN                                                                                                    |
| • 주민(법인)번호 공개                                                                                                    | មាត្តហ្                                                                                                    |
| <ul> <li>신청부수</li> </ul>                                                                                                    | 신정부수 입력 후 엔티키를 치시면 자동입력됩니다.                                                                                                    |
|                                                                                                    | · 병험컨의 경우 발급이 지연될 수 있습니다. 🛛 추개 🛛 🐴                                                                                                    |
|                                                                                                    | SCROLL                                                                                                    |
|                                                                                                    | SCROLL                                                                                                    |
| - 파일 제공                                                                                                    | SCROLL                                                                                                    |
| - 時留 神谷<br>- 春乐                                                                                                    |                                                                                                    |
| - 미일 제공<br>- 등도<br>- 수위방법                                                                                                    | REAR CROLL                                                                                                    |
| - 파일 제공<br>- 원도<br>- 수위방법<br>- 위지                                                                                                    |                                                                                                    |
| - 미일 제공<br>- 왕도<br>- 수위방법<br>위지<br>- 수수도(王)                                                                                                    |                                                                                                    |
| - 미월 제공<br>- 용도<br>- 수위방법<br>- 위지<br>- 수수로(3)<br>인정보수집 및 이                                                                                                    | SCROLL     //####      ###      ###      ###      ###      ###      ###      ###      ###      ###      ###      ###      ###      ###      ###      ###      ###      ###      ###      ###      ###      ###      ###      ###      ###      ###      ###      ###      ###      ###      ###      ###      ###      ###      ###      ###      ###      ###      ###      ###      ###      ###      ###      ###      ####      ####      ####      ####      ####      ####      ####      ####      ####      #####      ####      #####      ###### |
| - 대일 개용<br>- 태도<br>- 6 1111<br>- 6 1111<br>- 6 11111<br>- 6 - 6 11111<br>- 6 - 6 1111<br>- 6 - 6 1111<br>- 6 - 6 1111<br>- 6 - 6 1111<br>- 6 - 6 1111<br>- 7 - 18 - 6 11<br>- 7 - 18 - 6 11<br>- 7 - 18 - 7 - 18 - 6 11<br>- 7 - 18 - 7 - 18 - 7 |                                                                                                    |

# II) 기업부설연구소/연구개발전담부서 인정서 및 연구개발인력 현황

▶ 기업부설연구소/전담부서 신고관리시스템(www.rnd.or.kr) 접속/로그인 → [마이페이지] 클릭 → [보유연구소조회] 클릭
 → [인정서출력] 클릭/출력 및 [신고내역보기] 클릭 → [연구개발인력현황] 클릭 및 서식 출력

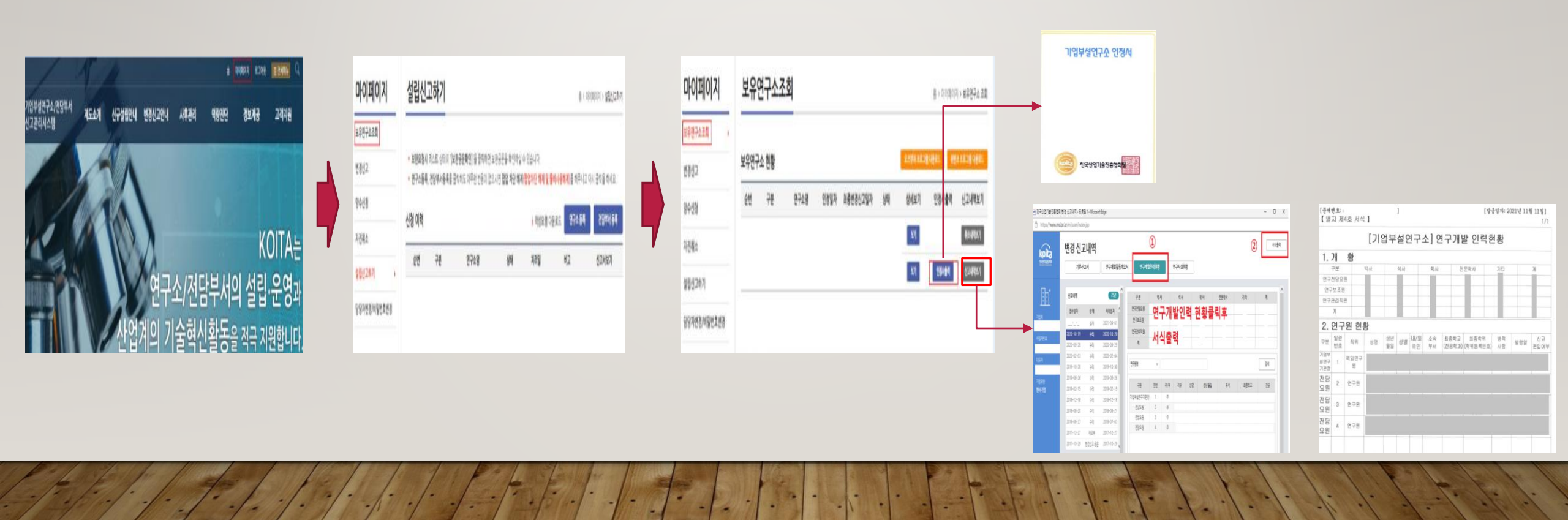